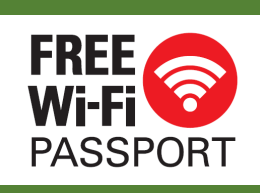

# FREE Wi-Fi PASSPORT ご利用方法

(電話番号)

#### ステップ1 FREE Wi-Fi PASSPORTへの接続

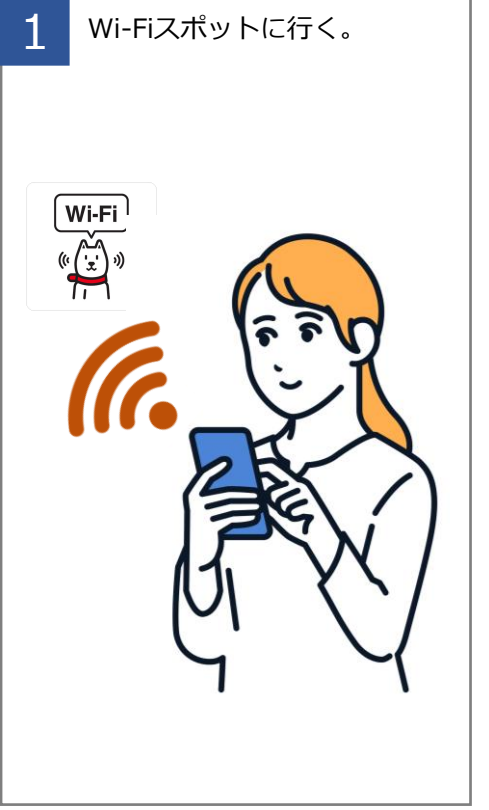

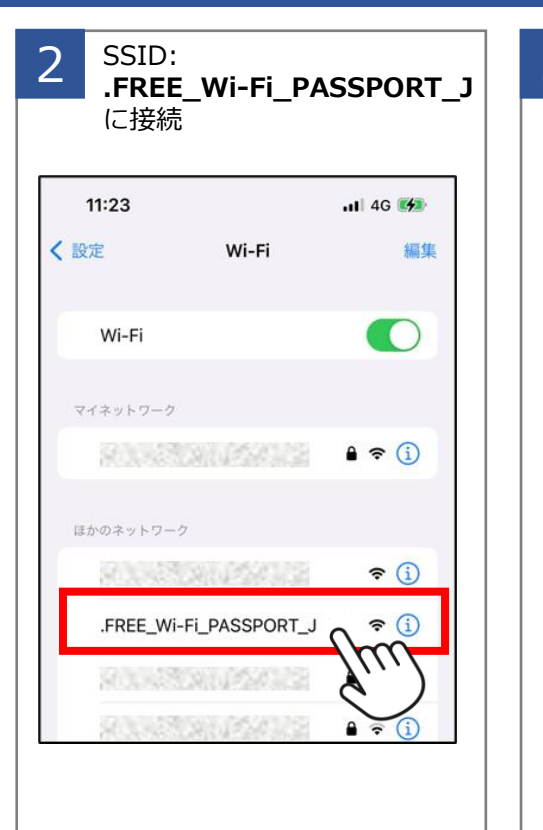

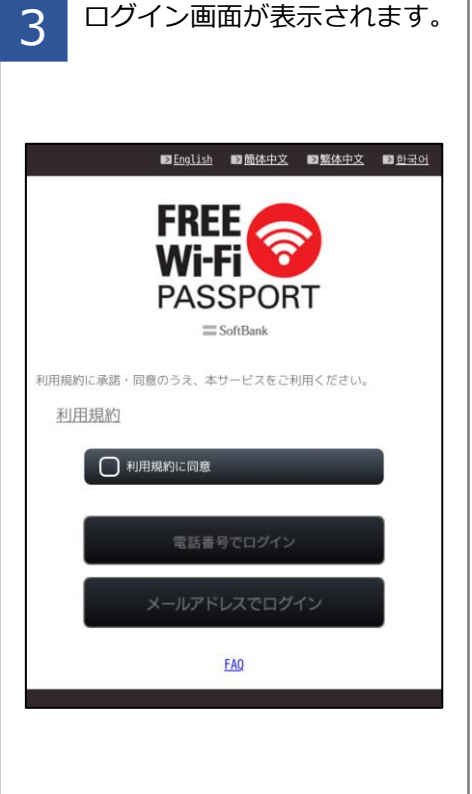

### **IMPORTANT NOTICE**

- パスワード取得用の電話番号へは、070、080、または090で始まる国内キャリアと契約をしている携帯電話からおかけください。
- 電話によるパスワード取得の場合、お客様がご利用の携帯電話会社によって、通話料が発生する場合があります。

#### ステップ2 パスワードの取得

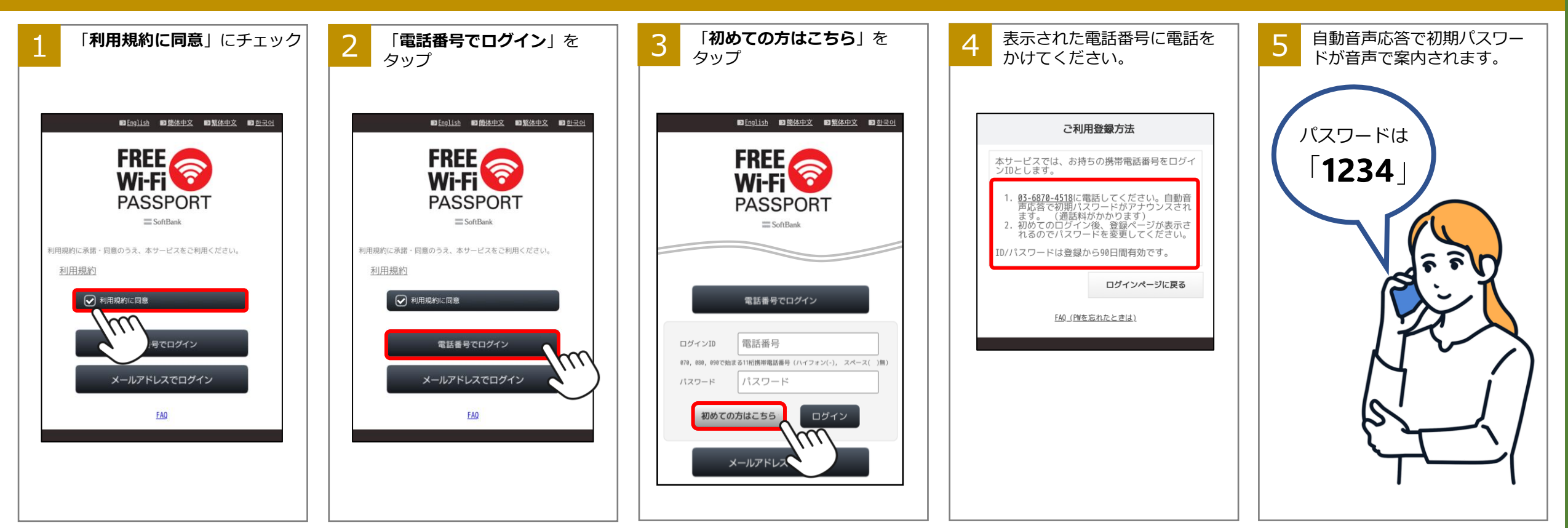

### ステップ3 ログイン

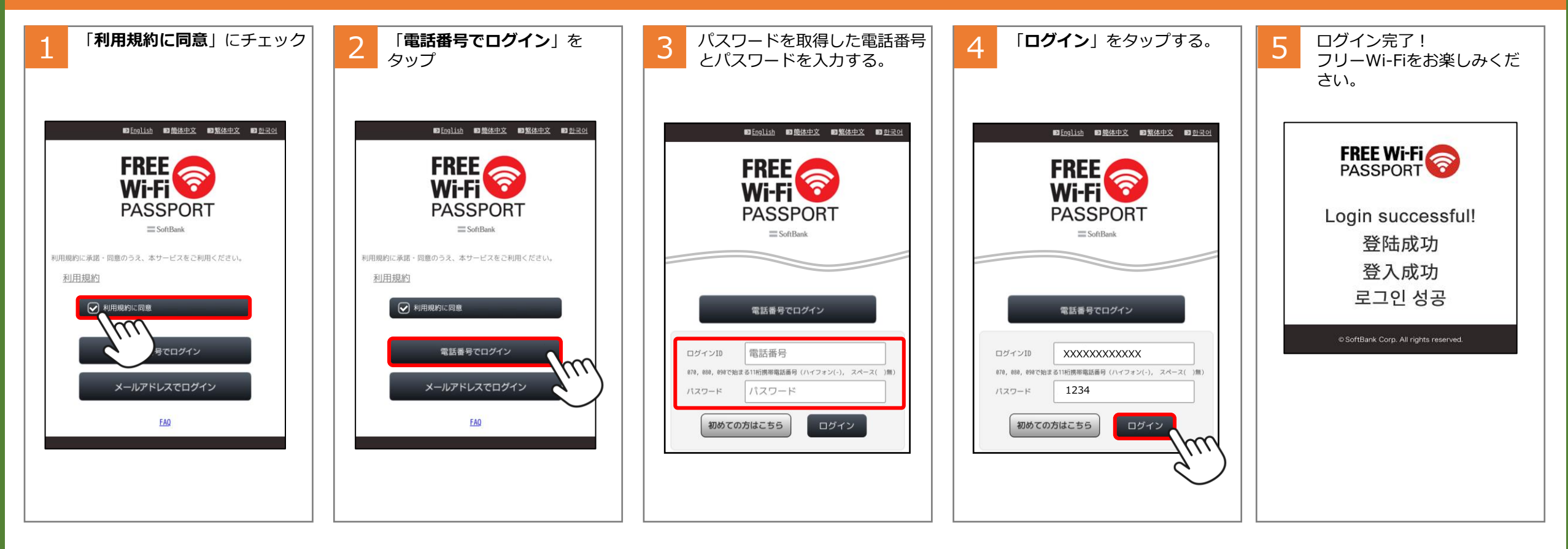

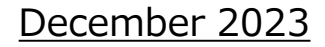

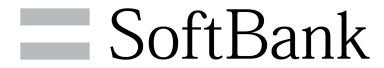

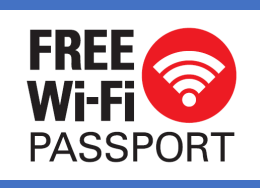

## FREE Wi-Fi PASSPORT ご利用方法 (Eメール)

#### ステップ1 FREE Wi-Fi PASSPORTへの接続 SSID: 3 ログイン画面が表示されます。 Wi-Fiスポットに行く。 2 .FREE\_Wi-Fi\_PASSPORT\_J に接続 ▶ <u>English</u> ▶ <u>簡体中文</u> ▶ <u>繁体中文</u> ▶ <u>한국어</u> 11:23 11 4G 🚧 FREE く 設定 Wi-Fi 編集 Wi-Fi ((())) (())) ご注意 Wi-Fi Wi-Fi PASSPORT ≡ SoftBank • ご登録いただいたメールアドレス宛に@sbwifi.jpからパ マイネットワーク 利用規約に承諾・同意のうえ、本サービスをご利用ください。 スワードを含むメールを送信します。 ê 🗢 🚺 利用規約 @sbwifi.jpからのメールを受信できるように、予め、迷 惑メールブロック機能を設定してください。 利用規約に同意 ほかのネットワーク **≈** (i) .FREE\_Wi-Fi\_PASSPORT\_J ? (i) nFAQ

### ステップ2 パスワードの取得

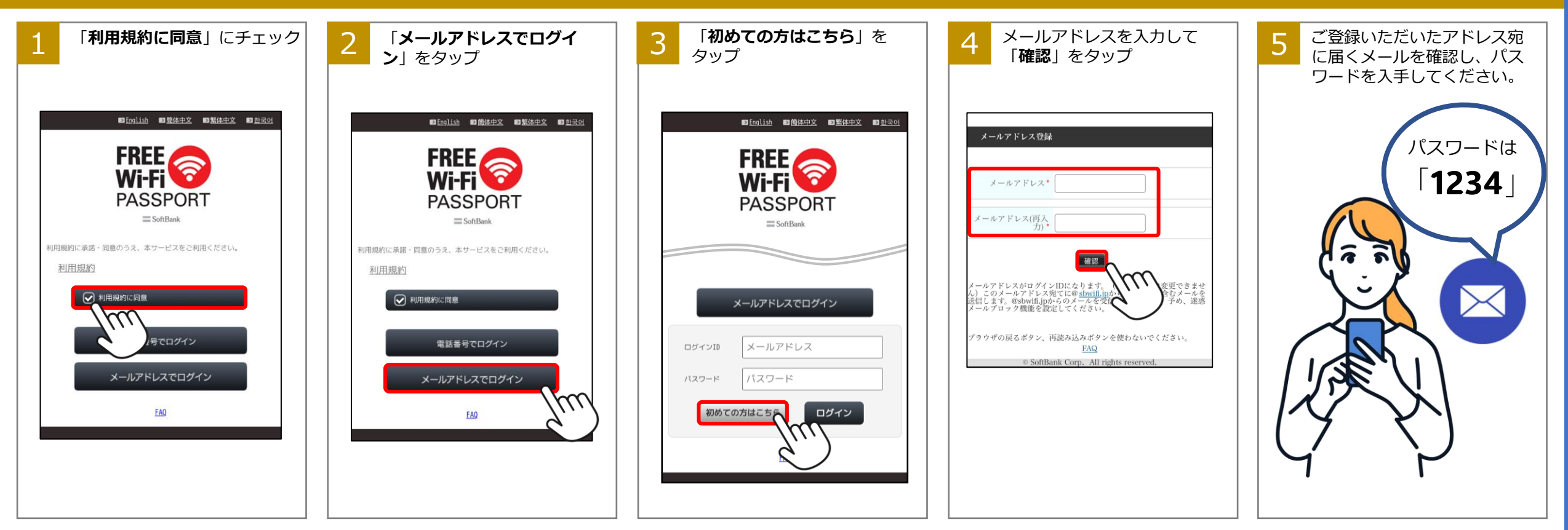

#### ステップ3 ログイン

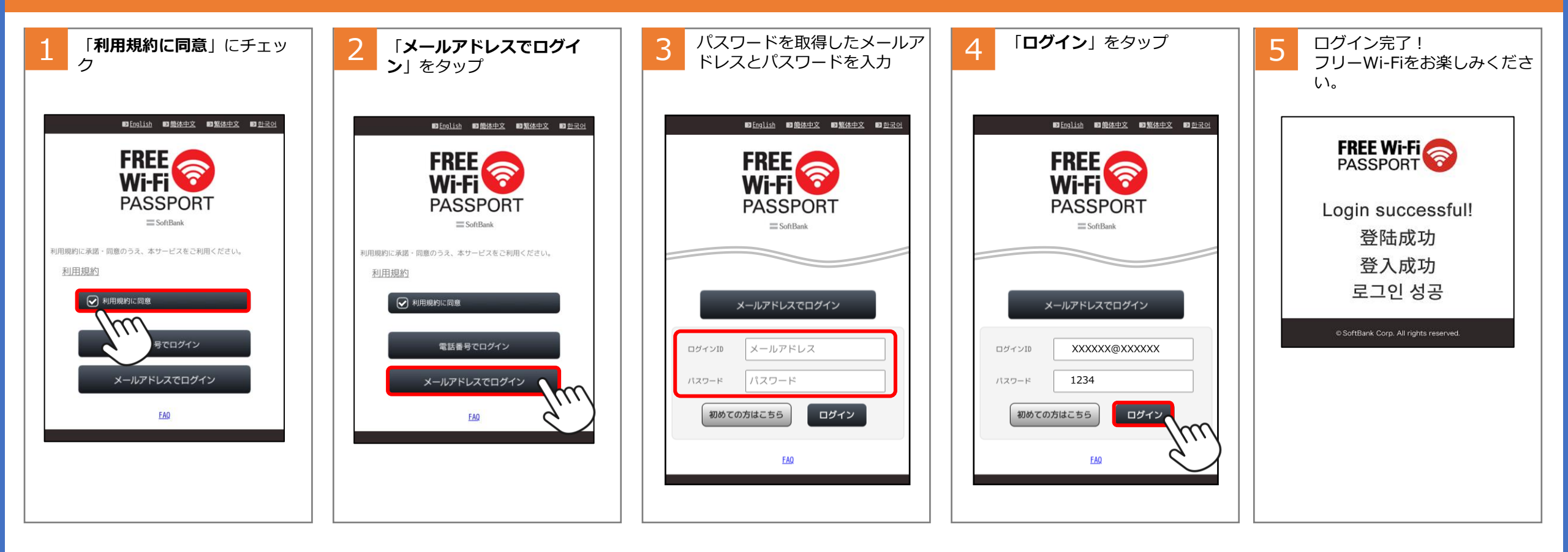

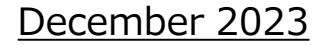

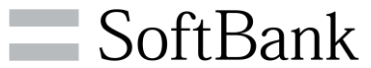